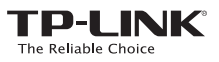

## Quick Installation Guide

300Mbps Wireless N Mini Router

### HI MODEL NO. TL-WR810N

| Scenario | Operation Mode           | Application                                                                                                    |
|----------|--------------------------|----------------------------------------------------------------------------------------------------|
| Travel   | Standard Wireless Router | To share a wired (Ethernet) connection to wireless devices, when in a hotel room, small office, etc.                                    |
|          | Hotspot Router           | To create your personal hotspot from a public Wi-Fi network when in a hotel room, on a trade show, etc.                                 |
| Home     | Repeater                 | To extend the range of an existing Wi-Fi network.                                                                                       |
|          | Client                   | To function as a wireless adapter to connect your wired device (e.g. Blu-ray® players, smart TVs, or game consoles) to a Wi-Fi network. |
|          | Access Point             | To transform an existing wired (Ethernet) network to a wireless one                                                                     |

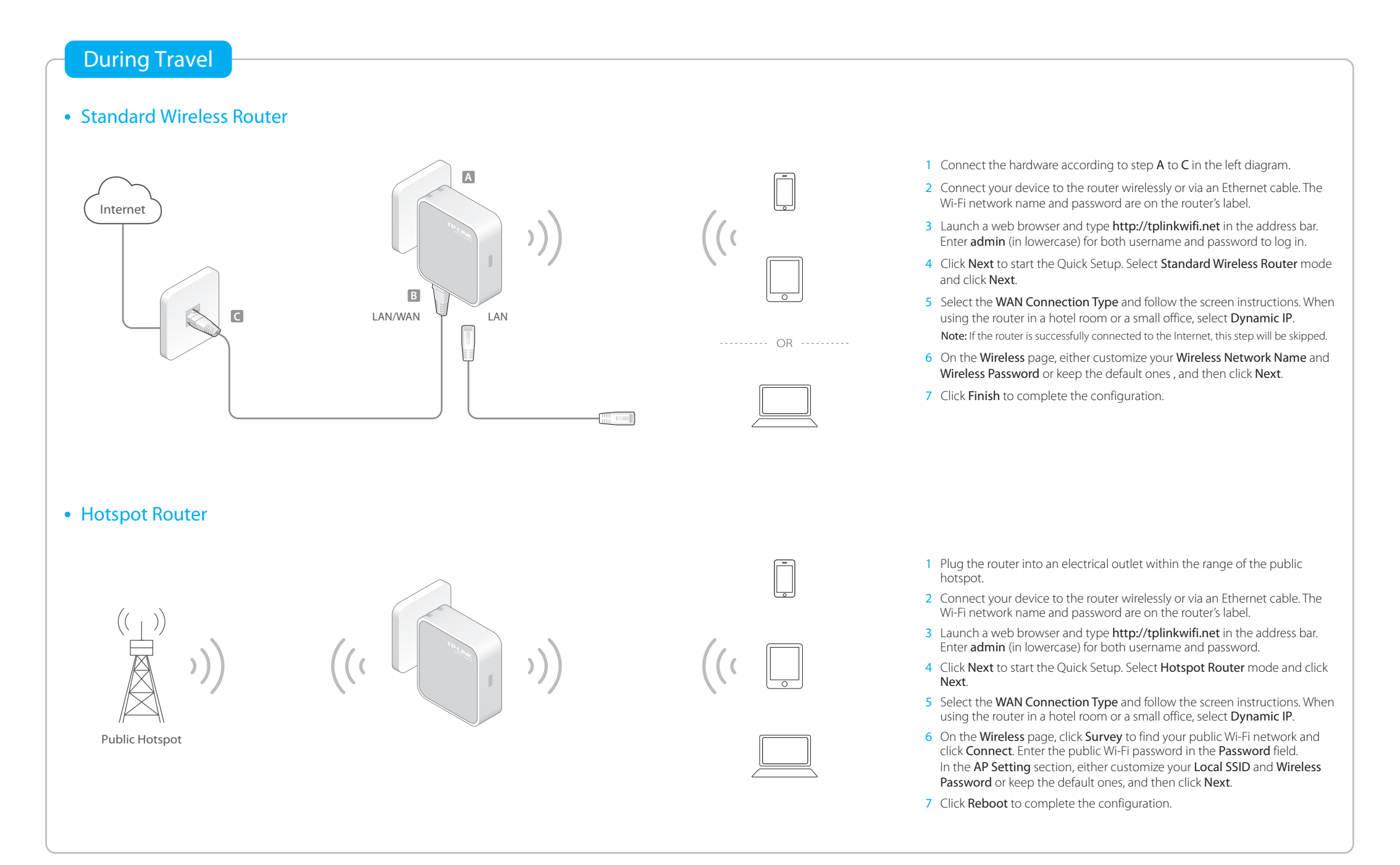

**Determine Operation Mode** 

REV2.0.0

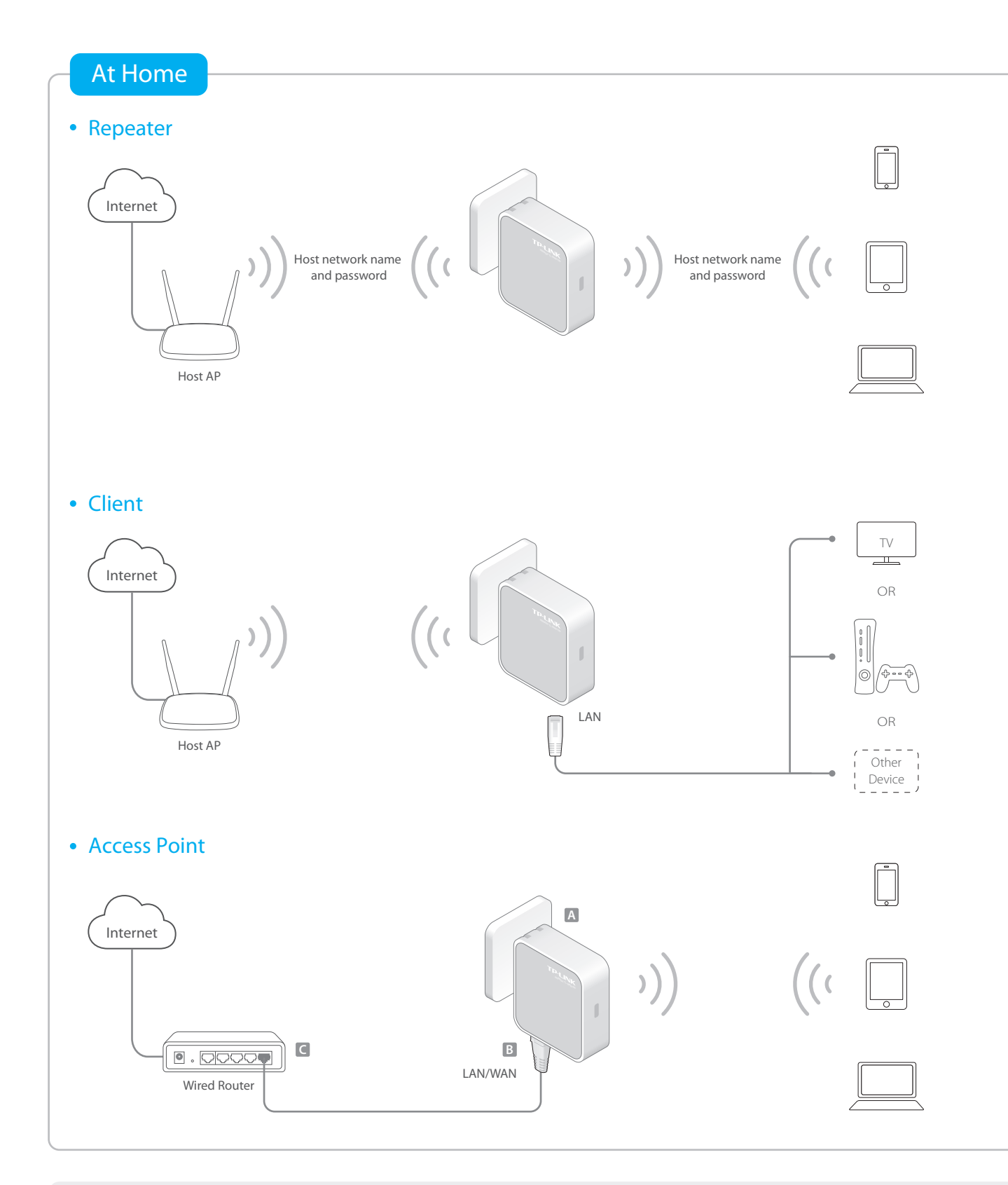

- 1 Plug the router into an electrical outlet near your host AP.
- 2 Connect your device to the router wirelessly or via an Ethernet cable. The Wi-Fi network name and password are on the router's label.
- 3 Launch a web browser and type http://tplinkwifi.net in the address bar. Enter admin (in lowercase) for both username and password to log in.
- 4 Click Next to start the Quick Setup. Select Repeater mode and click Next.
- 5 Click Survey to find your host network and click Connect. Enter the host network's password in the Wireless Password field, and then click Next.
- 6 Select the LAN IP type of the router or leave the default setting Smart IP for most cases, and then click Next.
- 7 Click **Reboot** to complete the configuration.
- 8 Relocate the router about **halfway** between your host AP and the Wi-Fi dead zone.

Note: The extended network shares the same network name and password as your host network.

- 1 Plug the router into an electrical outlet within the signal range of your host AP.
- 2 Connect your device to the router wirelessly or via an Ethernet cable. The Wi-Fi network name and password are on the router's label.
- 3 Launch a web browser and type http://tplinkwifi.net in the address bar. Enter admin (in lowercase) for both username and password to log in.
- 4 Click Next to start the Quick Setup. Select Client mode and click Next.
- 5 Click Survey to find your host network and click Connect. Enter the host network's password in the Wireless Password field, and then click Next.
- 6 Select the LAN IP type of the router or leave the default setting Smart IP for most cases, and then click Next.
- 7 Click Reboot to complete the configuration.
- 8 Connect your wired-only device to the router's LAN or LAN/WAN port using an Ethernet cable.
- 1 Connect the hardware according to step A to C in the left diagram.
- 2 Connect your device to the router wirelessly or via an Ethernet cable. The Wi-Fi network name and password are on the router's label.
- 3 Launch a web browser and type http://tplinkwifi.net in the address bar. Enter admin (in lowercase) for both username and password to log in.
- 4 Click Next to the Quick Setup. Select Access Point mode and click Next.
- 5 Either customize your Wireless Network Name and Wireless Password or keep the default ones, and then click Next.
- 6 Select the LAN IP type of the router or leave the default setting Smart IP for most cases, and then click Next.
- 7 Click Reboot to complete the configuration.

# FAQ (Frequently Asked Questions)

- Q1. What can I do if I cannot access the Internet?
- If using a cable modem, unplug the Ethernet cable and reboot the modem. Wait until its Online LED is on and stable, then reconnect the Ethernet cable to the modem.
  If you're in a hotel room or on a trade show, the Internet may be limited and requires
- that you authenticate for the service or purchase the Internet access.
- If your Internet access is still not available, contact TP-LINK Technical Support.

#### Q2. How do I restore the router to its factory default settings?

With the router powered on, press and hold the **Reset** button until the LED starts flashing. Then release the button.

### Q3. What can I do if I forgot my web management password?

Refer to FAQ > Q2 to reset the router, and then use the default **admin** (all lowercase) for both username and password to log in.

#### Q4. What can I do if I forgot my wireless network password?

- If you have not changed the default Wireless Password, it can be found on the label of the router.
- Connect a computer to the router via an Ethernet cable. Log into the Web Management page, and go to Wireless > Wireless Security to retrieve or reset your wireless password.

#### Q5. What can I do if my wireless signal is unstable or weak?

- It may be caused by too much interference.
- Set your wireless channel to a different one.
- Choose a location with less obstacles that may block the signal between the router
- and the host AP. An open corridor or a spacious location is ideal. • Move the router to a new location away from Bluetooth devices and other
- household electronics, such as coraless phone, microwave, and baby monitor, etc., to minimize signal interference.
- When in Repeater mode, the ideal location to place the router is halfway between your host AP and the Wi-Fi dead zone. If that is not possible, place the router closer to your host AP to ensure stable performance.